### INSTRUKCJA REJESTRACJI KONTA W REJESTRZE PRAKTYK LEKARSKICH

Wnioski o dokonanie wpisu lub zmiany w Rejestrze Praktyk Lekarskich należy wysyłać do Bydgoskiej Izby Lekarskiej w Bydgoszczy elektronicznie. Aby to zrobić należy zarejestrować się w Rejestrze Praktyk Zawodowych, który znajduje się na stronie:

## https://rpwdl.csioz.gov.pl/User/Register

Poniżej podgląd strony rejestrowej:

| Aplikacje 🍀 RPWDL 👔 BIL 🌏 Lex 🗅 IN | NTER Polska 🛛 🐠 kody pocztowe | 🗅 CEIDG 📲 BIP WSA BYDG.                                                      | 🖺 Sąd Okręgowy w Byd                                                                                                    | PKP 💼 NILCRL 🖏 Główny Urząd Statysty                                                                                                    | Naczelna izba Lekarsk Bydgoska izba Lekarsi       |
|------------------------------------|-------------------------------|------------------------------------------------------------------------------|----------------------------------------------------------------------------------------------------|----------------------------------------------------------------------------------------------------|---------------------------------------------------|
|                                    |                               | Centrum Systeméw Internacyjnych                                              | RPWDL<br>Rejestr Podmiotów                                                                                               | Wykonujących Działalność Leczniczą                                                                                                    | (ZDROWE P2)                                       |
|                                    |                               |                                                                              | Czym jest RPWC<br>lejestr Podmictów Wykonujących<br>odmictach mających zezwolenie r<br>rgan rejestrowy. zgodnie z ustawą | DL?<br>Działalność Leczniczą zwany w skródie RPWDL zawiera informac<br>w prowodzenie działalności leczniczej, Prowadzony jest przez wi<br>z dnia 15 kwietnia 2011 o działalności leczniczej (Dz. U. Nr 112 | ie o wszystkich<br>skciwy miejscowo<br>poz. 654). |
|                                    |                               | Strona główna<br>Strona główna<br>Zaloguj                                    | Zəkłədənie k                                                                                                    | onta użytkownika                                                                                                    |                                                   |
|                                    |                               | Zarejestruj<br>Wyszukiwarki +<br>Pliki do pobrania<br>Informacje o rejestrze | Aplikacja*                                                                                                    | Rejestr Podmiotów Wykonujących Działalność Lecznicz     Rejestr Praktyk Zawodowych     System Ewidencii Zasobów Ochrony Zdrowia                                                                            |                                                   |
|                                    |                               | Częste pytania (FAQ) +                                                       | C Imię*                                                                                                    |                                                                                                    |                                                   |
|                                    |                               | Kontakt +                                                                    | Nazwisko*                                                                                                    |                                                                                                    |                                                   |
|                                    |                               |                                                                              | Login*                                                                                                    |                                                                                                    |                                                   |
|                                    |                               |                                                                              | Hasto*                                                                                                    |                                                                                                    |                                                   |
|                                    |                               |                                                                              | Powtórz hasło*                                                                                                    |                                                                                                    |                                                   |
|                                    |                               |                                                                              | E-mail*                                                                                                    |                                                                                                    |                                                   |
|                                    |                               |                                                                              |                                                                                                    | <ul> <li>Wyrażam zgodę na przesyłanie drogą elektronic<br/>dotyczących rejestru.</li> </ul>                                                                                                    | ną dokumentów                                     |
| -                                  |                               |                                                                              | RAARV<br>Odśwież<br>Tekst z obrazka                                                                                      | B                                                                                                    |                                                   |

Następnie należy zaznaczyć odpowiedni rejestr "Rejestr Praktyk Zawodowych":

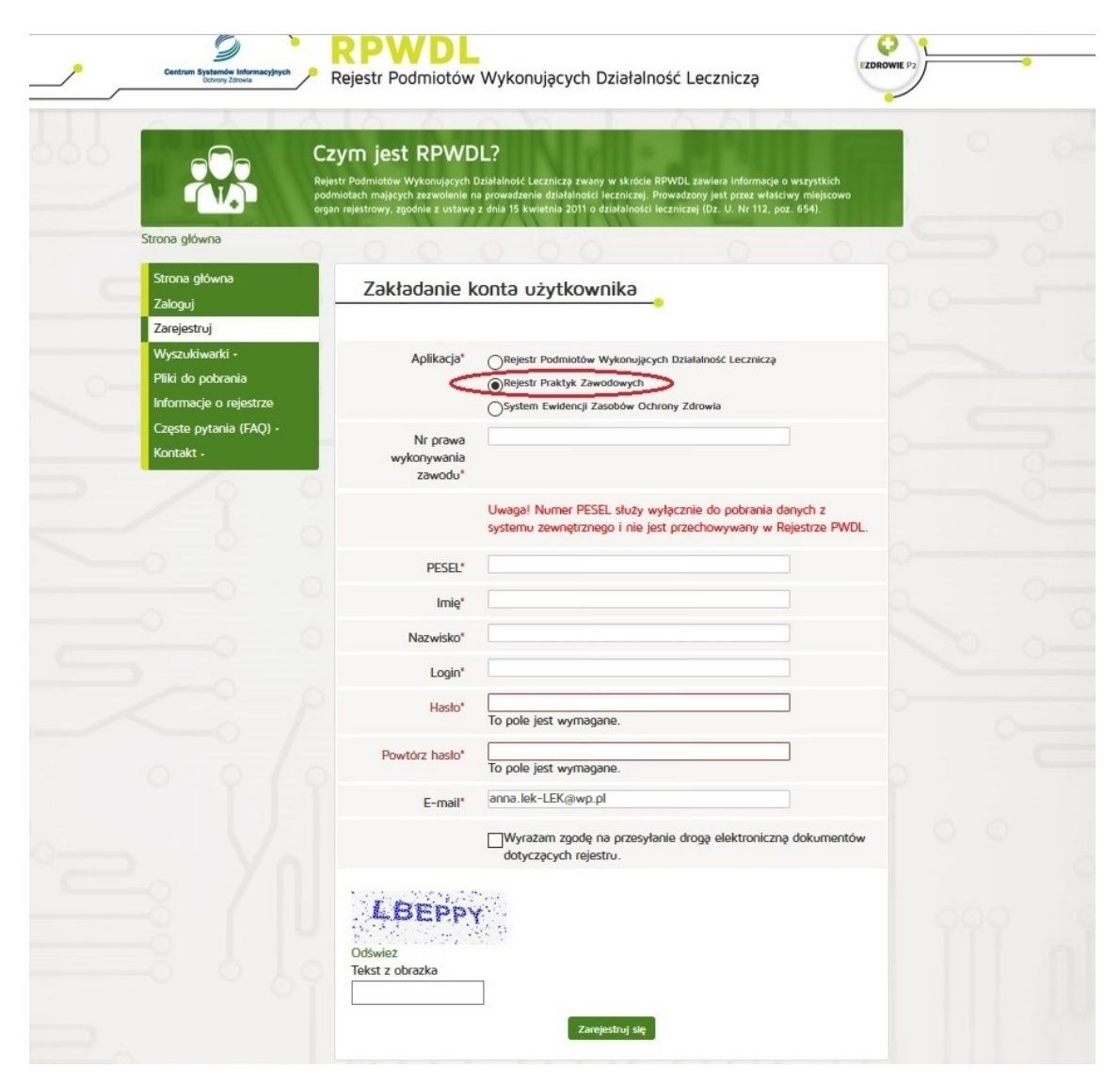

wpisać numer prawa wykonywania zawodu:

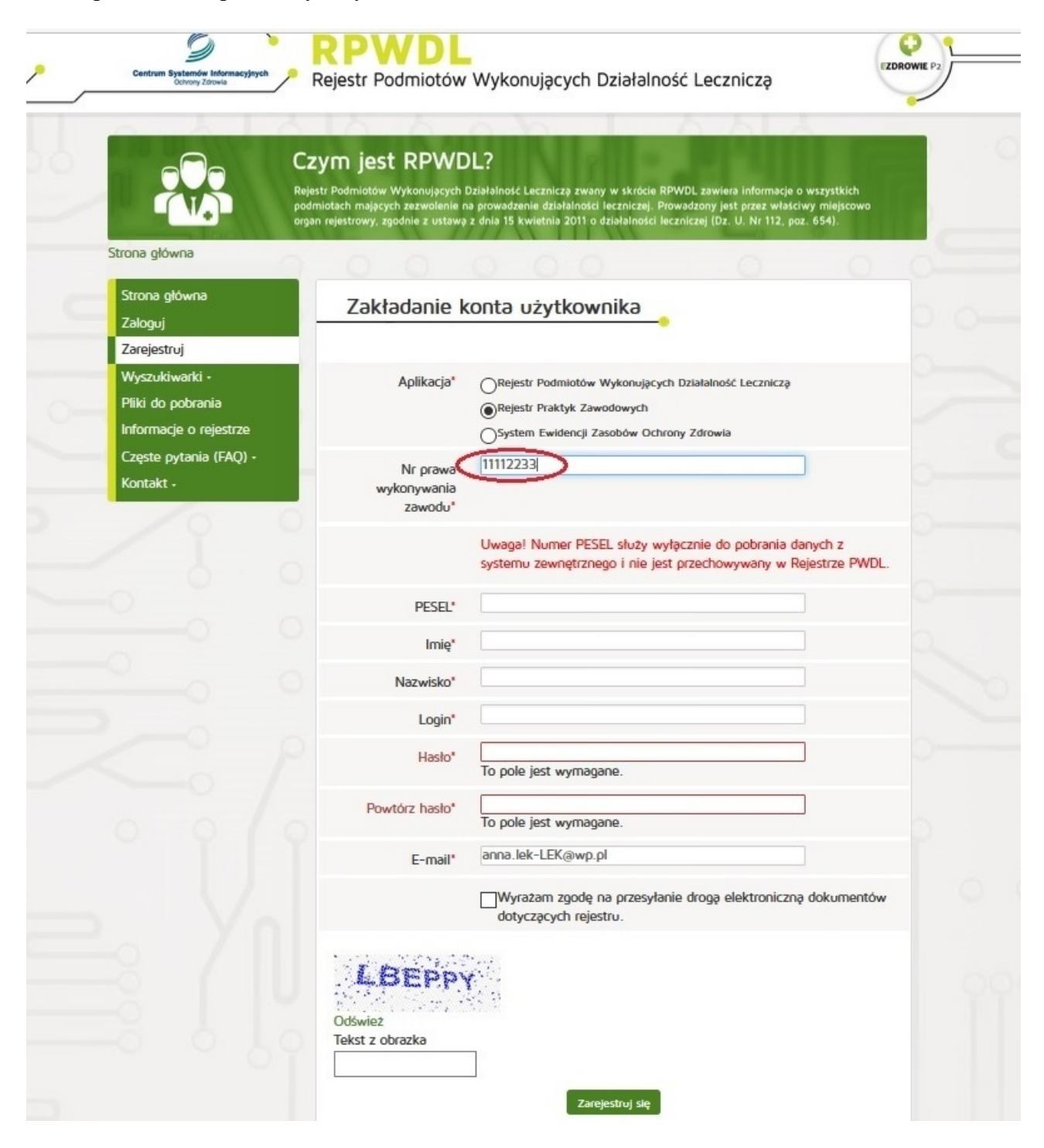

wypełnić dane osobowe dotyczące numeru PESEL, imienia i nazwiska:

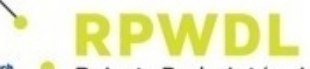

Rejestr Podmiotów Wykonujących Działalność Leczniczą

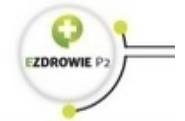

## Czym jest RPWDL?

Rejestr Podmiotów Wykonujących Działalność Leczniczą zwany w skrócie RPWDL zawiera informacje o wszystkich podmiotach mających zezwolenie na prowadzenie działalności leczniczej. Prowadzony jest przez właściwy miejscowi organ rejestrowy, zgodnie z ustawą z dnia 15 kwietnia 2011 o działalności leczniczej (Dz. U. Nr 112, poz. 654).

#### Strona główna

| Zaloguj                                                       | Loniocome                          |                                                                                                    |
|---------------------------------------------------------------|------------------------------------|----------------------------------------------------------------------------------------------------|
| Zarejestruj                                                   |                                    |                                                                                                    |
| Wyszukiwarki -<br>Pliki do pobrania<br>Informacje o rejestrze | Aplikacja*                         | Rejestr Podmiotów Wykonujących Działalność Leczniczą<br>Rejestr Praktyk Zawodowych<br>System Ewidencji Zasobów Ochrony Zdrowia |
| Częste pytania (FAQ) -<br>Kontakt -                           | Nr prawa<br>wykonywania<br>zawodu* | 11112233                                                                                                    |
|                                                               |                                    | Uwaga! Numer PESEL służy wyłącznie do pobrania danych z<br>systemu zewnętrznego i nie jest przechowywany w Rejestrze PWDL.     |
|                                                               | PESEL*                             |                                                                                                    |
|                                                               | lmię*                              |                                                                                                    |
|                                                               | Nazwisko                           |                                                                                                    |
|                                                               | Login*                             |                                                                                                    |
|                                                               | Hasto                              |                                                                                                    |
|                                                               | Powtórz hasło*                     |                                                                                                    |
|                                                               | E-mail*                            |                                                                                                    |
|                                                               |                                    | Wyrażam zgodę na przesyłanie drogą elektroniczną dokumentów<br>dotyczących rejestru.                                           |
|                                                               | Odśwież<br>Tekst z obrazka         | RI.                                                                                                    |

# wpisać login:

| rona główna                                    |                                    |                                                                                                    |
|------------------------------------------------|------------------------------------|----------------------------------------------------------------------------------------------------|
| Strona główna<br>Zaloguj                       | Zakładanie k                       | onta użytkownika                                                                                                    |
| Zarejestruj                                    |                                    |                                                                                                    |
| Wyszukiwarki <del>+</del><br>Pliki do pobrania | Aplikacja                          | <ul> <li>Rejestr Podmiotów Wykonujących Działalność Leczniczą</li> <li>Rejestr Praktyk Zawodowych</li> </ul>               |
| Informacje o rejestrze                         |                                    | System Ewidencji Zasobów Ochrony Zdrowia                                                                                   |
| Częste pytania (FAQ) +<br>Kontakt +            | Nr prawa<br>wykonywania<br>zawodu* |                                                                                                    |
|                                                |                                    | Uwaga! Numer PESEL służy wyłącznie do pobrania danych z<br>systemu zewnętrznego i nie jest przechowywany w Rejestrze PWDL. |
|                                                | PESEL*                             |                                                                                                    |
|                                                | Imię*                              |                                                                                                    |
|                                                | Nazwisko*                          |                                                                                                    |
|                                                | Login*                             | a<br>Nazwa użytkownika nie może być krótsza niż 3 znaki                                                                    |
|                                                | Hasto                              |                                                                                                    |
|                                                | Powtórz hasło"                     |                                                                                                    |
|                                                | E-mail*                            |                                                                                                    |
|                                                |                                    | Wyrażam zgodę na przesyłanie drogą elektroniczną dokumentów<br>dotyczących rejestru.                                       |
|                                                | DYMRY                              |                                                                                                    |

Każdy lekarz ustala własny login (nazwę użytkownika). Login musi mieć minimum 3 znaki.

podać hasło:

| Reje                                | str Podmiotów Wykonujących I                                     | Działalność Leczniczą zwany w skrócie RPWDL zawiera informacje o wszystkich                                                                                      |  |
|-------------------------------------|------------------------------------------------------------------|----------------------------------------------------------------------------------------------------|--|
| podi<br>orga                        | miotach mających zezwolenie r<br>in rejestrowy, zgodnie z ustawą | na prowadzenie działalności leczniczej. Prowadzony jest przez właściwy miejscowo<br>z dnia 15 kwietnia 2011 o działalności leczniczej (Dz. U. Nr 112, poz. 654). |  |
| rona główna                         |                                                                  |                                                                                                    |  |
| Strona główna<br>Zaloguj            | Zakładanie k                                                     | Zakładanie konta użytkownika                                                                                                    |  |
| Zarejestruj                         |                                                                  |                                                                                                    |  |
| Wyszukiwarki -<br>Pliki do oobraoja | Aplikacja*                                                       | Rejestr Podmiotów Wykonujących Działalność Leczniczą                                                                                                    |  |
| Informacje o rejestrze              |                                                                  | Rejestr Praktyk Zawodowych     System Ewidencji Zasobów Ochrony Zdrowia                                                                                          |  |
| Częste pytania (FAQ) -              | Nr prawa                                                         |                                                                                                    |  |
| Kontakt -                           | wykonywania<br>zawodu*                                           |                                                                                                    |  |
|                                     |                                                                  | Uwagał Numer PESEL służy wyłącznie do pobrania danych z                                                                                                    |  |
|                                     | DECE                                                             | systemo zewnędznego i mie jest przechowywony w rejesuże PWDL.                                                                                                    |  |
|                                     | PEDEL                                                            |                                                                                                    |  |
|                                     | Natwicko                                                         |                                                                                                    |  |
|                                     | Logio                                                            |                                                                                                    |  |
|                                     | Hasto                                                            |                                                                                                    |  |
|                                     | 1030                                                             | Hasło musł zawierać przynajmniej 8 znaków, wielkie i małe litery<br>oraz przynajmniej jedną cyfrę                                                                |  |
|                                     | Powtórz hasło*                                                   |                                                                                                    |  |
|                                     | E-mail*                                                          |                                                                                                    |  |
|                                     |                                                                  | Wyrażam zgodę na przesyłanie drogą elektroniczną dokumentów                                                                                                    |  |
|                                     |                                                                  | dotyczących rejestro.                                                                                                    |  |

Hasło musi składać się z minimum 8 znaków, w tym z wielkich i małych liter oraz co najmniej 1 cyfry.

powtórzyć hasło:

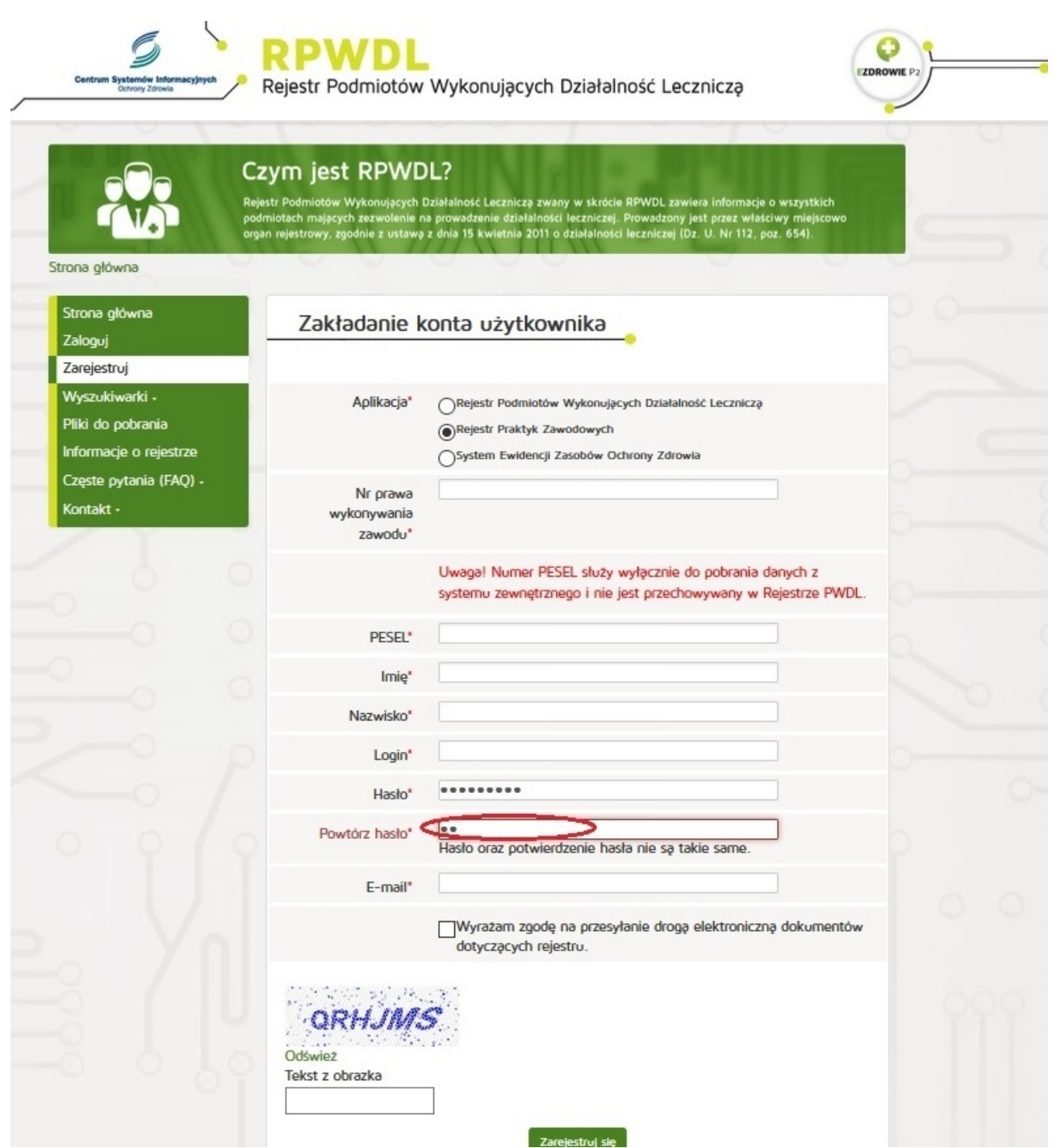

Opcja jest obowiązkowa i służy weryfikacji uprzednio wpisanego hasła.

### podać e-mail:

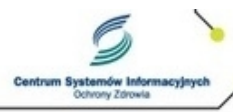

RPWDL

Rejestr Podmiotów Wykonujących Działalność Leczniczą

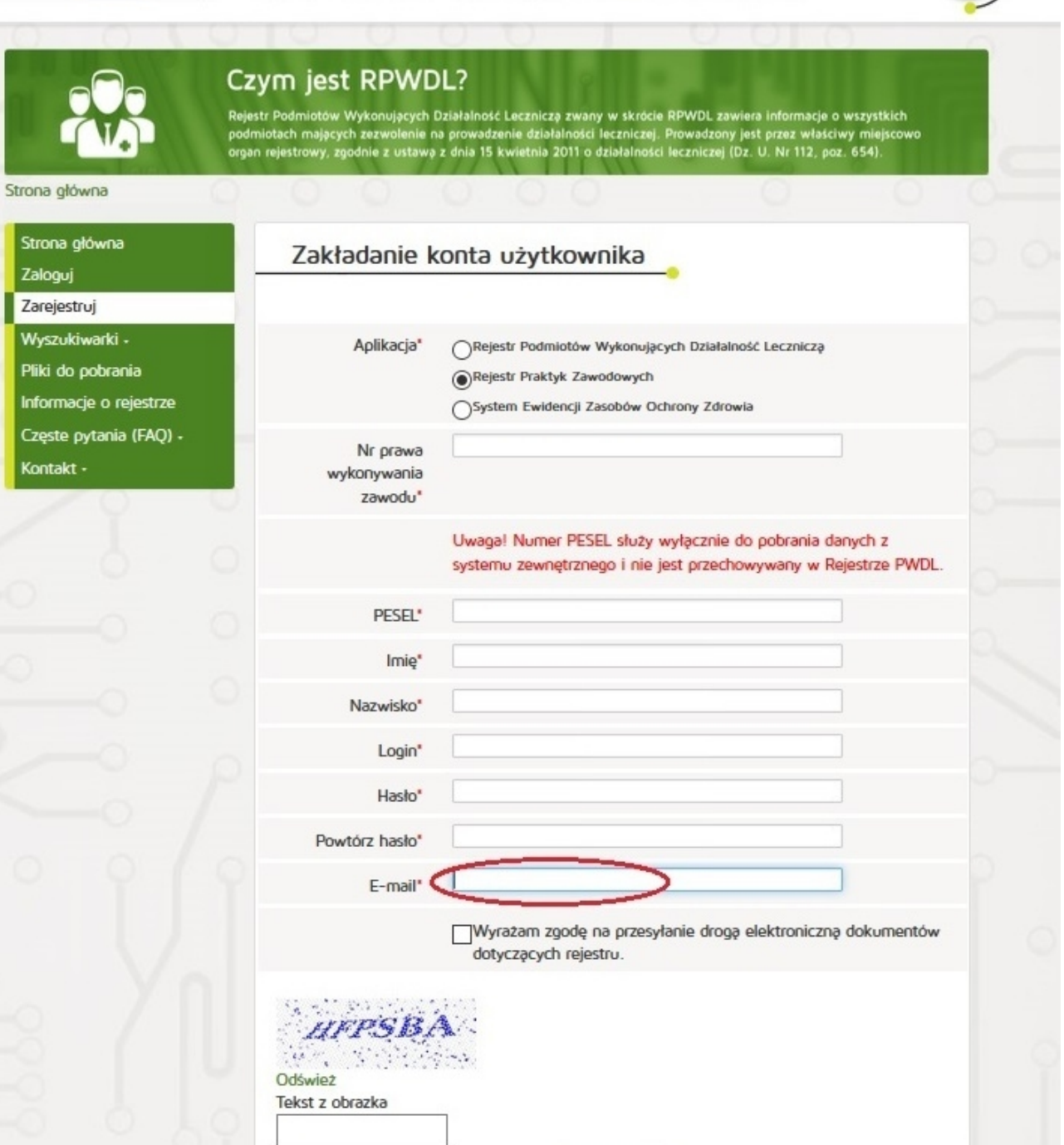

Zarejestruj się

# wpisać kod z obrazka:

| rona główna                                                   |                                    |                                                                                                    |  |
|---------------------------------------------------------------|------------------------------------|----------------------------------------------------------------------------------------------------|--|
| Strona główna<br>Zaloguj                                      | Zakładanie k                       | conta użytkownika                                                                                                    |  |
| Zarejestruj                                                   |                                    |                                                                                                    |  |
| Wyszukiwarki -<br>Pliki do pobrania<br>Informacje o rejestrze | Aplikacja*                         | Rejestr Podmiotów Wykonujących Działalność Leczniczą<br>Rejestr Praktyk Zawodowych<br>System Ewidencji Zasobów Ochrony Zdrowia |  |
| Częste pytania (FAQ) +<br>Kontakt +                           | Nr prawa<br>wykonywania<br>zawodu* |                                                                                                    |  |
|                                                               |                                    | Uwaga! Numer PESEL służy wyłącznie do pobrania danych z<br>systemu zewnętrznego i nie jest przechowywany w Rejestrze PWDL.     |  |
|                                                               | PESEL*                             |                                                                                                    |  |
|                                                               | Imię*                              |                                                                                                    |  |
|                                                               | Nazwisko*                          |                                                                                                    |  |
|                                                               | Login                              |                                                                                                    |  |
|                                                               | Hasto                              |                                                                                                    |  |
|                                                               | Powtórz hasło*                     |                                                                                                    |  |
|                                                               | E-mail*                            |                                                                                                    |  |
|                                                               |                                    | Wyrażam zgodę na przesyłanie drogą elektroniczną dokumentów<br>dotyczących rejestru.                                           |  |
|                                                               | HFPSB                              |                                                                                                    |  |

Na samym końcu należy kliknąć opcję "Zarejestruj się":

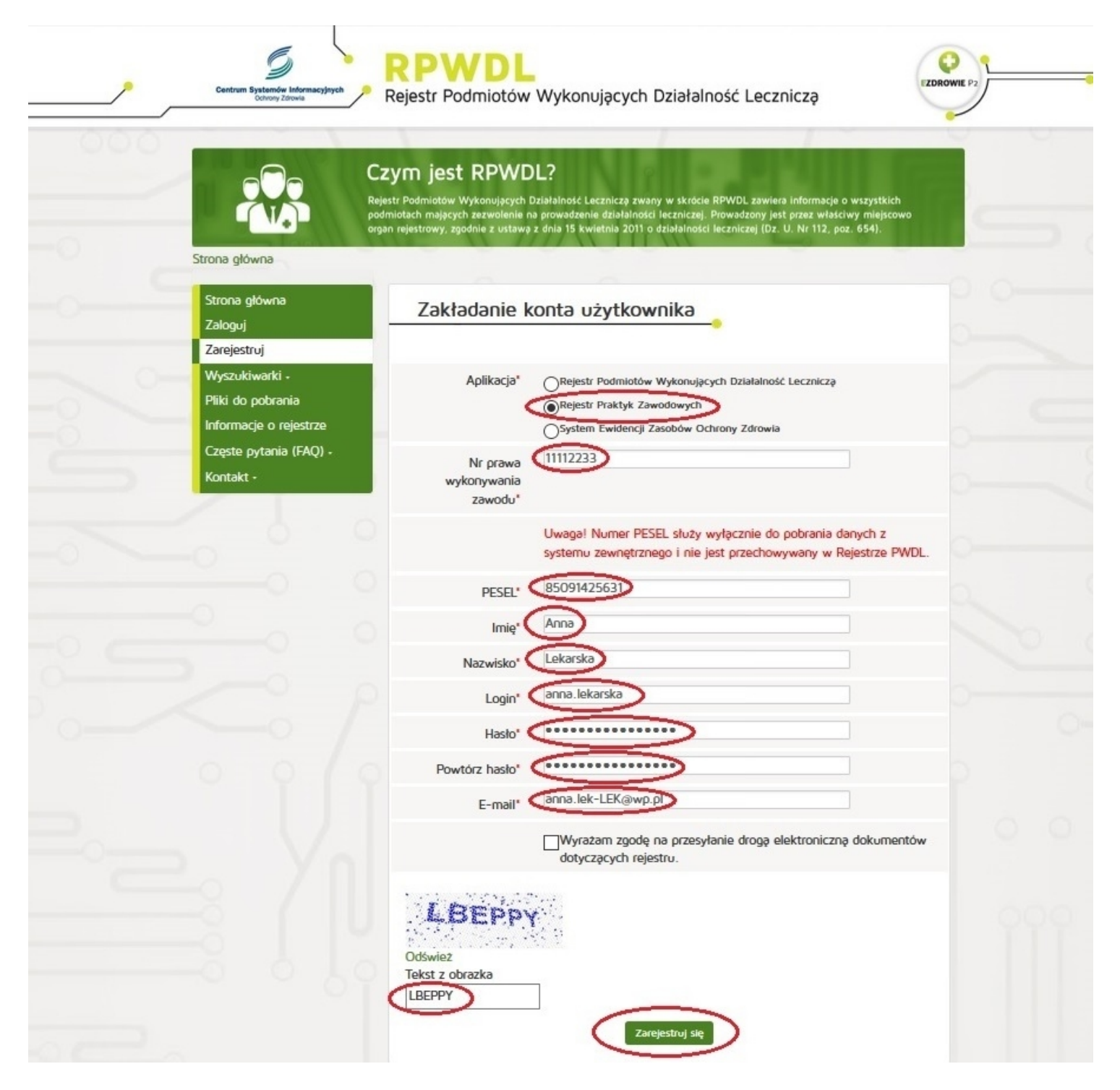